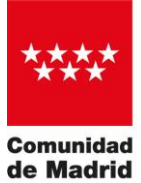

CONSEJERÍA DE SANIDAD

# RIMASalud - Repositorio Institucional de la Consejería de Sanidad

Dspace 7 - Manual de uso

Guía de Autoarchivo

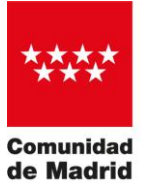

de Madrid | CONSEJERÍA DE SANIDAD

# ÍNDICE

| 1 | Introducción                            | 3   |
|---|-----------------------------------------|-----|
| 2 | Acceso                                  | 3   |
| 3 | Comenzar un envío                       | 3   |
| 4 | Proceso de Autoarchivo                  | 6   |
|   | Describir: (Tipo de documento)          | 6   |
|   | Describir (el documento: los metadatos) | 6   |
|   | Políticas Sherpa                        | .14 |
|   | Subir archivos                          | .14 |
|   | Licencia Creative Commons               | .16 |
|   | Licencia de depósito o de distribución  | .17 |
| 5 | Finalizar un envío                      | 18  |
| 6 | Sus envíos                              | 18  |
| 7 | Estado Archivado                        | 19  |
| 8 | Espacio de trabajo                      | 19  |
| 9 | Flujo de trabajo                        | 20  |

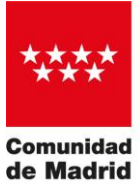

# 1 Introducción

El proceso de autoarchivo es aquél que permite al autor de un trabajo subir el documento al Repositorio y ponerlo a disposición de toda la comunidad. Para facilitar esta tarea, hemos diseñado esta guía donde se explican de manera sencilla todos los pasos.

Antes de comenzar, es necesario tener en cuenta que:

- No debe archivarse un trabajo que ya está en el Repositorio. Siempre hay que comprobar que el trabajo no ha sido depositado con anterioridad, evitando así duplicidades. Se puede comprobar en primer lugar por el PMID o DOI.
- Es imprescindible disponer de claves de acceso de la Biblioteca Virtual para poder autoarchivar un documento.
- Uno de los pasos consiste en subir el fichero que contiene el texto del trabajo.
- La información introducida será publicada en el Repositorio tras su revisión por el/la validador/a correspondiente.

# 2 Acceso

Para realizar un envío a RIMASalud es necesario en primer lugar "Iniciar sesión" y elegir "Usuarios de la Biblioteca Virtual":

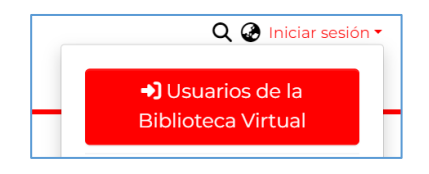

# 3 Comenzar un envío

Hay tres formas de comenzar un envío:

# (primera opción)

Se pulsa sobre el desplegable "Nuevo" del menú "Gestión" lateral y a continuación se selecciona la opción "Ítem".

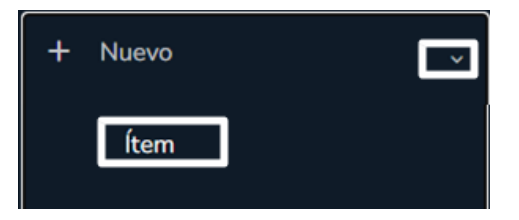

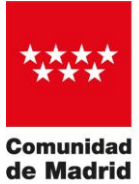

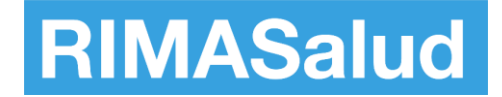

En la ventana "Nuevo ítem" se localiza (directamente o con el cajetín de búsqueda) y se selecciona la colección destino.

| Nuevo ítem            | × |
|-----------------------|---|
| Crea un nuevo ítem en |   |
| Busque un collection  |   |

Una vez seleccionada la colección destino, se muestra la pantalla "Editar envío" donde se pueden cumplimentar los datos del nuevo envío.

#### (segunda opción)

Se pulsa el enlace "Mi RIMASalud" disponible en el desplegable "Persona" de la cabecera para acceder a la pantalla "Sus envíos".

Se pulsa el botón "+" para comenzar un nuevo envío.

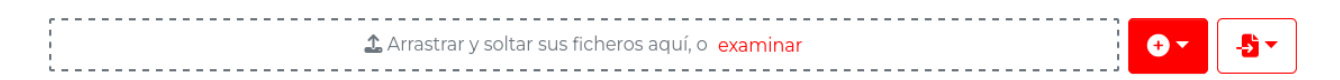

En la ventana "Nuevo ítem" se localiza (directamente o con el cajetín de búsqueda) y se selecciona la colección destino.

| Nuevo ítem<br>Crea un nuevo ítem en<br>Busque un collection | × |
|-------------------------------------------------------------|---|
| Crea un nuevo ítem en                                       |   |
| Busque un collection                                        |   |

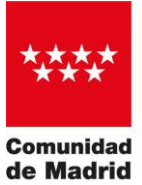

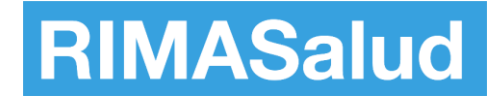

Una vez seleccionada la colección destino, se muestra la pantalla "Editar envío" donde se pueden cumplimentar los datos del nuevo envío.

#### (tercera opción)

Se pulsa el enlace "Mi RIMASalud" disponible en el desplegable "Persona" de la cabecera para acceder a la pantalla "Sus envíos".

| Q @ 😝                                                              | • |  |
|--------------------------------------------------------------------|---|--|
| Administrador RIMASalud<br>repositoriosaludmadrid@salud.madrid.org |   |  |
| Perfil                                                             |   |  |
| Mi RIMASalud                                                       |   |  |
| Suscripciones                                                      |   |  |
|                                                                    |   |  |
| <b>[→</b> Cerrar sesión                                            |   |  |

Se pulsa el botón "Importar metadatos de una fuente externa" para comenzar un nuevo envío.

| ,                                                |              |
|--------------------------------------------------|--------------|
| Arrastrar y soltar sus ficheros aquí, o examinar | <b>.</b> • • |
|                                                  |              |

Se introduce el término de búsqueda en el cajetín de búsqueda (preferentemente un PMID en el caso de una búsqueda en PubMed y un DOI en el caso de una búsqueda en CrossRef), se selecciona la fuente externa sobre la que se desea lanzar la búsqueda y se pulsa el botón "Buscar".

| Importar metadatos desde una fuente externa |          |        |
|---------------------------------------------|----------|--------|
| Buscar fuente externa                       | Pubmed - | Buscar |
|                                             |          |        |
| Su búsqueda no produjo resultados.          |          |        |
|                                             |          |        |
| ✓ Volver a Mi DSpace                        |          |        |

Una vez localizado el contenido que se desea importar, se pulsa el botón "Importación remota de publicación" asociado al mismo y se pulsa el botón "Iniciar envío" de la ventana de previsualización de los datos a importar.

En la ventana "Nuevo ítem" se localiza (directamente o con el cajetín de búsqueda) y se selecciona la colección destino.

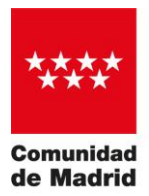

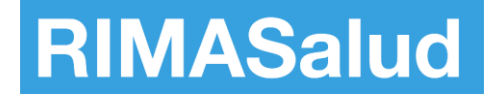

| Nuevo ítem            | × |
|-----------------------|---|
| Crea un nuevo ítem en |   |
| Busque un collection  |   |
|                       |   |

Una vez seleccionada la colección destino, se muestra la pantalla "Editar envío" con los datos importados desde la fuente externa cumplimentados automáticamente. Es importante revisar los metadatos importados para adaptarlos, cuando resulte necesario, a la normalización requerida por el repositorio, p.ej. autores en formato "Apellidos, Nombre", tipología normalizada, idioma normalizado, etc.

# 4 Proceso de Autoarchivo

# Describir: (Tipo de documento) [Obligatorio]

El repositorio RIMASalud alberga diferentes tipologías documentales adaptadas a las tipologías COAR (Confederación de Repositorios de Acceso Abierto). Se pueden consultar todas las <u>opciones aquí</u>.

En la primera sección "Describir" se selecciona el tipo de contenido a depositar. Los metadatos mostrados en la segunda sección "Describir" se actualizan dinámicamente en función del tipo de documento seleccionado en este apartado, por lo que es importante seleccionar el tipo más adecuado en cada caso.

| Describir                        | • ^ |
|----------------------------------|-----|
| Tipo de documento *              |     |
| Seleccione el tipo de documento. | •   |

# Describir (el documento: los metadatos)

En la segunda sección "Describir" se introducen el resto de metadatos descriptivos tales como autor, título, fecha de publicación, resumen, etc. Estos metadatos se actualizan dinámicamente en función del tipo de documento seleccionado en la primera sección "Describir".

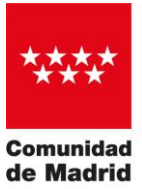

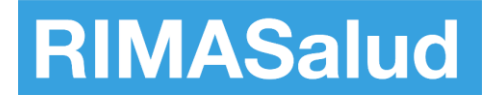

| Describir                                                                                                    | • ^ |
|----------------------------------------------------------------------------------------------------|-----|
| Titulo *                                                                                                    |     |
| Titulo                                                                                                    |     |
| Introduzca el título principal.<br>Título en otro idioma                                                                         |     |
| Titulo en otro idiorna                                                                                                    |     |
| Introduzca el título en otro idioma. Pulse Viñadir más' para cada nuevo título en otro idioma que desee incluir.                 |     |
| + Anadir más                                                                                                    |     |
| Autores*                                                                                                    |     |
| Autores                                                                                                    | ٩   |
| Introduzca los autores de uno en uno en formato 'Apellidos, Nombre'. Pulse 'Añadir más' para cada nuevo autor que desee incluir. |     |
| + Añadir más                                                                                                    |     |
| Afiliación                                                                                                    |     |
| Afiliación                                                                                                    |     |
| Introduzca la afiliación de cada autor de una en una. Pulse Añadir más para cada nueva afiliación que desee incluir.             |     |
| + Añadir más                                                                                                    |     |

Los metadatos obligatorios aparecen señalados con un \*. Si se trata de finalizar el depósito sin haber cumplimentado algún dato obligatorio, la herramienta muestra un mensaje de advertencia en pantalla y los campos requeridos se marcan en rojo.

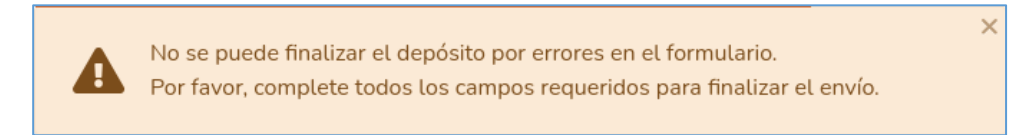

# Título [Obligatorio]

Se indicará el título en el idioma original del documento y tal como aparece en el mismo. Se escribirá en minúsculas, pudiendo utilizar las mayúsculas para los acrónimos u otros términos si así figura en el original. Si existen otros documentos en el Repositorio con el mismo título, se indicará entre corchetes [] la información que permita diferenciarlos (por ejemplo, distintas versiones o ediciones).

En el caso de los Datasets, o Datos de investigación, se debe asignar un título significativo y descriptivo del conjunto de datos de investigación que faciliten su identificación. No es recomendable iniciar el título con frases como "Datos referentes al artículo...", puesto que ya existen metadatos específicos en los que se podrá vincular el dataset con el artículo publicado como resultado de la investigación. Ni tampoco utilizar el mismo título del artículo al que está vinculado, por la confusión que podría ocasionar.

# Autores [Obligatorio]

Antes de introducir el nombre del autor/a se debe comprobar si ya ha sido incluido con anterioridad y pertenece a los Autores de RIMASalud (en adelante, denominado "autor/es

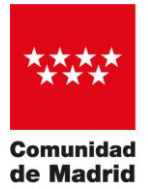

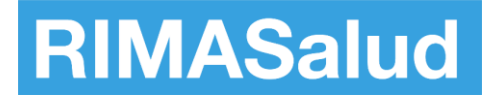

local/es", denominación que hace referencia a los autores pertenecientes a alguno de los centros de la Consejería de Sanidad de la Comunidad de Madrid). Así se evitará duplicarlo o escribirlo de forma diferente. Para ello se debe pulsar a la derecha en la lupa:

| Autores *                                                                                                    |   |
|----------------------------------------------------------------------------------------------------|---|
| Autores                                                                                                    |   |
| Introduzca los autores de uno en uno en formato 'Apellidos, Nombre'. Pulse 'Añadir más' para cada nuevo autor que desee incluir. | - |
| + Añadir más                                                                                                    |   |

En la pestaña "Autores locales" de la ventana "Autores" se localiza (directamente o con el cajetín de búsqueda) y se selecciona el autor que se desea incluir marcando la casilla asociada al mismo. El autor seleccionado se muestra en la pestaña "Selección actual".

| Autores                  |                                                                  | ×  |
|--------------------------|------------------------------------------------------------------|----|
| Autores locales (9832)   | Selección actual (0)                                             |    |
| Filtroc                  | Buscar_ Q Busc                                                   | ar |
| ື Restablecer<br>filtros | Resultados de búsqueda de<br>personas<br>Mostrando 1 - 5 de 9832 | •  |
| Ajustes<br>Ordenar por   | Artinez                                                          |    |
| Lo más re                | Persona<br>Diaz-                                                 |    |
| por página               | Garcia                                                           |    |

Para eliminar la selección de un autor se desmarca la casilla asociada al mismo en la pestaña "Autores locales" o en la pestaña "Selección actual".

Para regresar a la pantalla de creación del ítem se pulsa el botón "Cerrar". El autor/a local aparece cumplimentado de forma normalizada, desapareciendo la lupa asociada al mismo.

La selección de un autor/a local desde la ventana "Autores" crea una relación entre la publicación y ese autor/a, lo que permite que ambos queden correctamente asociados. Por eso es importante seguir este proceso y no introducir los datos del autor directamente.

Para introducir varios autores locales se pulsa el enlace "Añadir más" y se procede de la misma forma. Para borrar alguno de los autores introducidos se pulsa el botón "Eliminar" asociado al mismo.

En caso de que no exista previamente el autor en RIMASalud, se debe pulsar el botón "Cerrar" y regresar así a la pantalla de creación del ítem". En el cajetín de "Autores" se debe incluir al autor manualmente con el formato 'Apellidos, Nombre', siempre que sea

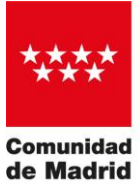

d CONSEJERÍA DE SANIDAD

posible. Se escribirán en mayúsculas sólo las iniciales. Si hubiera varios autores, cada uno de ellos irá en una fila y en el mismo orden en que aparecen en el documento. Sólo se debe proceder de esta forma con los autores personales.

Es importante utilizar una forma de firma normalizada. Resulta muy recomendable el uso de identificadores como ORCID, Google Scholar o WoS ResearcherID.

Para cambiar el orden de los autores introducidos se pulsa el botón "Arrastrar" que se muestra al pasar el cursor sobre un autor en caso de existir varios, y se arrastra a la posición deseada. El autor se mueve a la nueva posición sin necesidad de confirmación.

#### Afiliación

Se debe introducir la afiliación de cada autor/a.

#### Fecha de publicación [Obligatorio]

Se indicará la fecha en que ha sido publicado o distribuido públicamente por primera vez. Es habitual que los artículos lleven asociadas dos fechas, la de la publicación online y la impresa; se recomienda, en estos casos, indicar la fecha de publicación online por ser ésta la fecha en que ha sido distribuida públicamente por primera vez.

Si se trata de documentos que *no* han sido publicados previamente, se escribirá la fecha en que se está realizando el depósito. Es obligatorio indicar, al menos, el año.

#### Título de la revista

Se introducirá el título completo de la revista

#### **Identificadores**

Se recomienda indicar todos los identificadores de que se disponga: ISSN, PMID, PMC, DOI.

DOI de los Datos de investigación. Es recomendable que, además del identificador persistente que asigna el Repositorio al registro, el archivo Dataset tenga su propio identificador. En el futuro RIMASalud tendrá la posibilidad de asignar DOIs para sus objetos digitales

#### **Editorial [Obligatorio]**

Introducir aquí el nombre de la editorial o de la institución que respalda y publica el documento.

En los casos de los Datos de investigación, si aún no están publicados previamente, se recomienda incluir la entidad que respalda la investigación (Instituto de investigación,

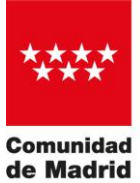

CONSEJERÍA DE SANIDAD

Fundación, Hospital, Atención Primaria o cualquier centro dependiente de la Consejería de Sanidad).

### Cita bibliográfica

Es la referencia bibliográfica del trabajo. En el caso de los artículos, el formato en que deben introducirse los datos es el siguiente:

Nombre abreviado de la revista. Fecha; volumen(número):página inicial-página final. DOI. Ejemplo: Cancer Manag Res. 2019 Jul 22;11(XX):6803-6814. doi: 10.2147/CMAR.S171683

#### Idioma [Obligatorio]

Seleccionar el idioma del documento.

#### Resumen

Se incluirá el resumen que aparece en el documento o, en su defecto, en las bases de datos en las que esté indizado. Si aparece en varios idiomas, se mencionará entre corchetes el idioma delante de cada una de las versiones, por ejemplo, [Inglés], [Español], [Italiano], etc.

#### Descripción

Se utilizará este campo para incluir cualquier información adicional sobre el documento que se considere de interés.

En los Datos de investigación, debe incluirse una breve descripción del contenido, características del conjunto de datos y la metodología, así como la cobertura temática, temporal y geográfica. No se debe confundir este campo 'descripción' con el fichero Readme.txt que se subirá al registro como archivo independiente utilizando la plantilla facilitada más adelante.

#### Palabras clave

Se recomienda incluir las palabras clave que aparecen en el documento o en las bases de datos en las que esté indizado. Si se trata de un artículo indizado en PubMed, las palabras clave aparecen tras el *abstract* bajo el epígrafe "*Keywords*". No hay que confundir con los términos MeSH, que van en el siguiente apartado.

Se pondrán en minúscula, excepto la primera letra que debe ir en mayúscula. Por ejemplo: "Chemotherapy", en lugar de "chemotherapy" o "CHEMOTHERAPY".

#### Términos MeSH

En el campo "Términos MeSH" se introducen los términos pertenecientes al vocabulario controlado MeSH. Para introducir un término MeSH, se comienza a teclear sobre este

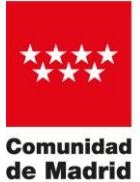

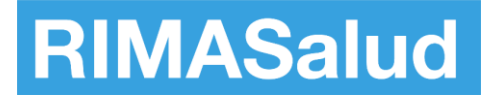

campo y se selecciona una de las sugerencias mostradas para asignar dicho término en su forma normalizada.

| Términos MeSH     |  |  |
|-------------------|--|--|
| adipocy           |  |  |
| Adipocytes        |  |  |
| Adipocytes, Brown |  |  |
| Adipocytes, White |  |  |
| Adipocytes, Beige |  |  |

Para introducir varios términos MeSH se pulsa el enlace "Añadir más" y se procede de la misma forma. Para borrar alguno de los términos MeSH introducidos se pulsa el botón "Eliminar" asociado al mismo.

Para cambiar el orden de los términos MeSH introducidos se pulsa el botón "Arrastrar" que se muestra al pasar el cursor sobre un término MeSH en caso de existir varios, y se arrastra a la posición deseada. El término MeSH se mueve a la nueva posición sin necesidad de confirmación.

La asignación de estos términos a los Datos de investigación ofrecerá una mayor precisión a la descripción temática del mismo. Recordamos que es importante enriquecer lo más posible los metadatos para mejorar su calidad y aumentar su posibilidad de reutilización.

#### Términos DeCS

En el campo "Términos DeCS" se introducen los términos pertenecientes al vocabulario controlado DeCS. Para introducir un término DeCS, se comienza a teclear sobre este campo y se selecciona una de las sugerencias mostradas para asignar dicho término en su forma normalizada.

| Términos DeCS       |  |
|---------------------|--|
| adipod              |  |
| Adipocitos          |  |
| Adipocitos Marrones |  |
| Adipocitos Blancos  |  |
| Adipocitos Beige    |  |

Para introducir varios términos DeCS se pulsa el enlace "Añadir más" y se procede de la misma forma. Para borrar alguno de los términos DeCS introducidos se pulsa el botón "Eliminar" asociado al mismo.

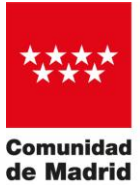

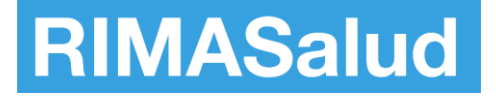

Para cambiar el orden de los términos DeCS introducidos se pulsa el botón "Arrastrar" que se muestra al pasar el cursor sobre un término DeCS en caso de existir varios, y se arrastra a la posición deseada. El término DeCS se mueve a la nueva posición sin necesidad de confirmación.

# Términos CIE

En el campo "Términos CIE" se introducen los términos pertenecientes al vocabulario controlado CIE. Para introducir un término CIE, se comienza a teclear sobre este campo y se selecciona una de las sugerencias mostradas para asignar dicho término en su forma normalizada.

| Té | rminos CIE                |
|----|---------------------------|
| I  | neningi                   |
|    | Meningitis tifoidea       |
|    | Meningitis por Salmonella |
|    | Meningitis tuberculosa    |
|    | Meningitis por peste      |

Para introducir varios términos CIE se pulsa el enlace "Añadir más" y se procede de la misma forma. Para borrar alguno de los términos CIE introducidos se pulsa el botón "Eliminar" asociado al mismo.

Para cambiar el orden de los términos CIE introducidos se pulsa el botón "Arrastrar" que se muestra al pasar el cursor sobre un término CIE en caso de existir varios, y se arrastra a la posición deseada. El término CIE se mueve a la nueva posición sin necesidad de confirmación.

#### Proceso de revisión previo

Si el trabajo ha pasado un proceso de revisión por un comité editorial o peer review seleccione 'Sí', en caso contrario debe seleccionarse 'No'.

#### Tipo de versión

Se debe seleccionar el tipo de versión del fichero subido al repositorio según la fase a la que pertenezca dentro del proceso de revisión por pares o esté autorizado por el editor.

# Derechos de acceso [Obligatorio]

Hay que seleccionar los derechos de acceso que corresponda. Es importante tener en cuenta que este valor es meramente descriptivo, por lo que si se desea establecer una

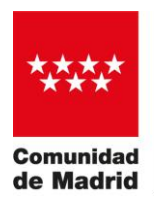

**RIMASalud** 

condición de acceso sobre un archivo, debe introducirse en la sección de edición asociada al mismo.

#### Patrocinadores o Datos de la financiación

Se hará mención al proyecto o al contrato bajo el cual se ha financiado el trabajo, en caso de que lo haya. En el caso de los artículos, lo más habitual es que esta información aparezca en los agradecimientos o como notas en el margen o a pie de página. El proyecto se deberá incluir, en cualquier caso, tal como aparece reflejado en el documento.

Para los Datos de investigación, es necesario incluir al menos el nombre, acrónimo y número del proyecto objeto de la financiación.

#### Agencias financiadoras

Introduzca las agencias financiadoras de una en una. Pulse 'Añadir más' para cada nueva agencia financiadora que desee incluir.

# Proyectos de investigación

En el campo "Proyectos de investigación" se introducen los proyectos de investigación. Para introducir un proyecto OpenAIRE o FECYT se teclea su código identificador (ProjectID) en este campo y se selecciona una de las sugerencias mostradas para que los datos se rellenen de forma automática en el formato adecuado.

```
Proyectos de investigación
info:eu-repo/grantAgreement/MECD//MECD-BEC-1174/ES/MECD-BEC-1174/
En caso de proyectos OpenAIRE o FECYT, introduzca su código (p.ej. '237561', '643374', 'MECD-BEC-1174' o 'ITC-20161236-1') y seleccione una de las sugerencias mostradas para
que sus datos se rellenen de forma automática en el formato adecuado.
```

En caso de otro tipo de proyectos o si no se muestra ninguna sugerencia para el código introducido, rellene sus datos manualmente<sup>1</sup>.

Para introducir varios proyectos se pulsa el enlace "Añadir más" y se procede de la misma forma. Para borrar alguno de los proyectos introducidos se pulsa el botón "Eliminar" asociado al mismo.

<sup>&</sup>lt;sup>1</sup>Utilice el formato:

<sup>&#</sup>x27;info:eu-repo/grantAgreement/Funder/FundingProgram/ProjectID/[Jurisdiction]/[ProjectName]/[ProjectAcronym]', siendo la parte entre corchetes opcional. En caso de omitir algún campo, conserve el hueco usando una barra inclinada, p.ej. 'info:eu-repo/grantAgreement/EC/FP7/12345/EU//OpenAIREplus'. En caso de que alguno de los datos contenga una barra inclinada, utilice la codificación '%2F', p.ej. 'info:eu-repo/grantAgreement/EC/FP7/12345%2F6789/EU//OpenAIREplus'. Pulse 'Añadir más' para cada nuevo proyecto de investigación que desee incluir.

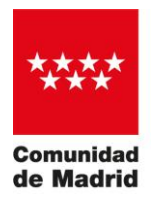

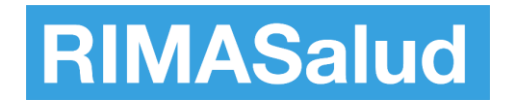

#### **Políticas Sherpa**

En la sección "Políticas Sherpa" se puede consultar en la base de datos Sherpa/Romeo la política editorial asociada al ISSN introducido en el campo "Identificadores" de la sección "Describir".

Si en la base de datos Sherpa/Romeo no existen datos asociados al ISSN consultado, en el apartado "Políticas Sherpa" se muestra el mensaje "No results found".

Aunque los datos mostrados en la sección "Políticas Sherpa" se actualizan dinámicamente (requiere varios segundos), se puede relanzar la consulta sobre la base de datos Sherpa/Romeo pulsando el botón "Refrescar".

|                                                                                                    | • ^                                                                                                    |
|----------------------------------------------------------------------------------------------------|----------------------------------------------------------------------------------------------------|
| La siguiente informacióm se encontró via Sherpa Romeo. En base a esas po<br>con el administrador del repositorio mediante el formulario de sugerencias                                                                                      | bliticas, se proporcionan consejos sobre las necesidad de un embargo y de aquellos ficheros que puede utilizar. Si tiene dudas, por favor, contacte<br>L |
|                                                                                                    | 3 Refrescar                                                                                                    |
| Información de la Publicación                                                                                                    | ^                                                                                                    |
| Titulo<br>ISSNs                                                                                                    | Nature<br>0028-0836<br>1476-487                                                                                                    |
| URL                                                                                                    | https://www.nature.com/                                                                                                    |
| Editor<br>Romeo Pub                                                                                                    | Nature Research<br>Nature Research: Nature                                                                                                    |
| Zeto Pub                                                                                                    | Nature Research: Nature                                                                                                    |
| Política editorial                                                                                                    | ^                                                                                                    |
| Submitted Versión 🛛 Sin Embargo 🕒 Author's Homepage +3                                                                                                    | ×                                                                                                    |
| Accepted Versión 🛛 🗴 6 m 🖙 Author's Homepage +3                                                                                                    | ~                                                                                                    |
| Para más información, por favor, siga los siguientes enlaces:<br>• Preprints and Conference Proceedings<br>• Self archiving and license to publish<br>• Accepted manuscript terms of use<br>• Plan S compliance for Springer Nature authors |                                                                                                    |
| Politica editorial                                                                                                    | ^                                                                                                    |
| Published Versión 🛛 Sin Embargo 🕒 Any Website +1                                                                                                    | ~                                                                                                    |
| Published Versión 🛛 Sin Embargo 🕒 Non-Commercial Website +1                                                                                                    | ×                                                                                                    |
| Para más información, por favor, siga los siguientes enlaces:<br>• Publishing options (example)                                                                                                    |                                                                                                    |
| Informacion del registro                                                                                                    | ^                                                                                                    |
| ID                                                                                                    | 4008                                                                                                    |
| Fecha de creación                                                                                                    | 23 July 2010 16:09:54 GMT+02:00                                                                                                    |
| Ultima modificación<br>URI                                                                                                    | 5 December 2024 10.02.33 GMT+01:00<br>https://v2.sherpa.ac.uk/id/publication/4008                                                                        |

#### **Subir archivos**

En la sección "Subir archivos" se muestran los archivos subidos en la sección "Suelta archivos para adjuntarlos al ítem, o examinar".

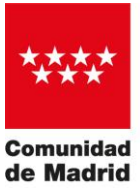

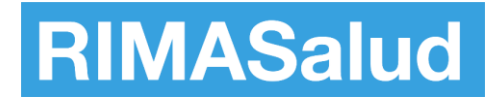

| S  | Subir archivos                                                                                                    | 0                 | ^  |
|----|----------------------------------------------------------------------------------------------------|-------------------|----|
|    | Aquí encontrará todos los archivos que se encuentran actualmente en el ítem. Puede actualizar los metadatos del fichero y<br>acceso e <b>incluir ficheros adicionales simplemente arrastrando-y-soltando en cualquier lugar de la página</b> | las condiciones ( | dĕ |
| Ρ  | Prueba.pdf (6.88 KB)                                                                                                    | * 🖒               | Î  |
| Pr | rueba.pdf                                                                                                    |                   |    |
| Fo | ormato de archivo: Adobe PDF                                                                                                    |                   |    |
| Ch | hecksum MD5: 9c0bb20fc7280abc04d4308d820316d9                                                                                                    |                   |    |

Para descargar un archivo subido se pulsa el botón "Descargar" asociado al mismo, para eliminarlo se pulsa el botón "Eliminar archivo" y para editarlo se pulsa el botón "Editar archivo".

Se recomienda no incluir espacios ni caracteres extraños en el nombre del archivo, y aunque a priori no existe limitación de tamaño de los archivos, la propia red o conexión del usuario puede impedir que adjunte archivos de gran volumen desde la interfaz de usuario.

▲ Suelte archivos para adjuntarlos al ítem, o examinar

Para descargar un archivo subido se pulsa el botón "Descargar" asociado al mismo, para eliminarlo se pulsa el botón "Eliminar archivo" y para editarlo se pulsa el botón "Editar archivo".

#### Condiciones de acceso sobre los archivos – embargos

Se pulsa el botón "Editar archivo" asociado al archivo sobre el que se desea establecer una condición de acceso de embargo.

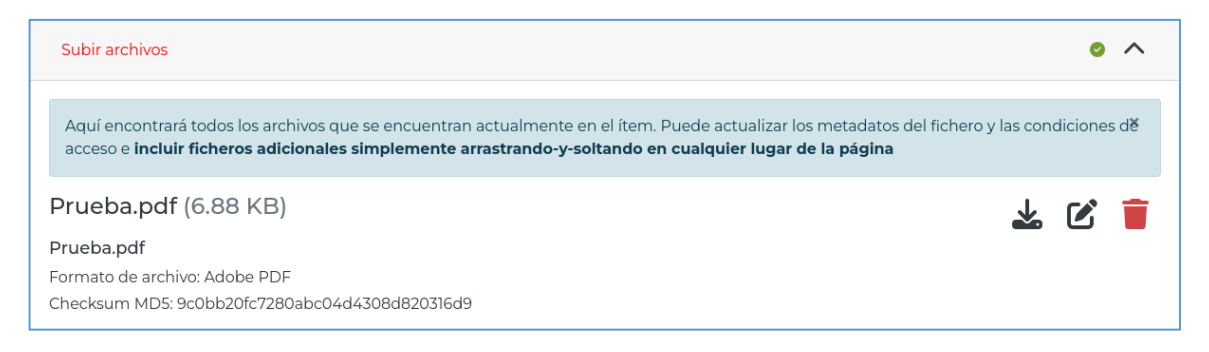

En el desplegable "Tipo de condición de acceso" se selecciona el tipo de condición "embargo" y en el campo "Permitir acceso desde" se introduce la fecha de expiración del mismo.

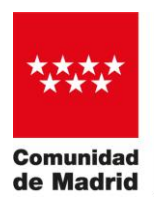

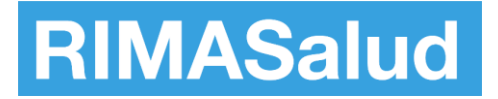

| Editar archivo                                                                               | ×    |
|----------------------------------------------------------------------------------------------|------|
| Nombre del archivo *                                                                         |      |
| Prueba.pdf                                                                                   |      |
| Introduzca el nombre del archivo. Descripción                                                |      |
| Descripción Introduzca una descripción para el archivo. + Añadir más                         | /h   |
| Tipo de condición de acceso                                                                  |      |
| embargo                                                                                      | ~    |
| Seleccione la condición de acceso que se aplicará a los ficheros una vez se deposite el item |      |
| Permitir acceso desde *                                                                      |      |
| Desde                                                                                        |      |
| Seleccione la fecha a partir de la cúal será aplicada la condición de acceso                 |      |
| + Añadir más                                                                                 |      |
| X Cancelar                                                                                   | ir ( |

Una vez establecidas la condición de acceso sobre el archivo se pulsa el botón "Guardar" para regresar a la pantalla "Editar envío".

| Subir archivos                                                                                                    | 0       | ^   |  |
|----------------------------------------------------------------------------------------------------|---------|-----|--|
| Aquí encontrará todos los archivos que se encuentran actualmente en el ítem. Puede actualizar los metadatos del fichero y las condiciones de acceso e i<br>ficheros adicionales simplemente arrastrando-y-soltando en cualquier lugar de la página | incluir | r × |  |
| Prueba.pdf (6.88 KB)                                                                                                    |         | Î   |  |
| Prueba.pdf                                                                                                    |         |     |  |
| Formato de archivo: Adobe PDF                                                                                                    |         |     |  |
| Checksum MD5: 9c0bb20fc7280abc04d4308d820316d9                                                                                                    |         |     |  |
| embargo until 2030-01-01                                                                                                    |         |     |  |

La fecha de fin de embargo establecida para el archivo se muestra asociada al mismo. Hasta entonces por defecto solo estará accesible para administradores.

#### **Licencia Creative Commons**

En la sección "Licencia Creative Commons" se puede seleccionar opcionalmente una Licencia Creative Commons para asignarla al ítem.

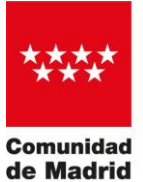

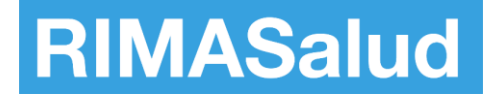

Para asignar la Licencia Creative Commons seleccionada se marca la casilla "Otorgo la licencia de arriba".

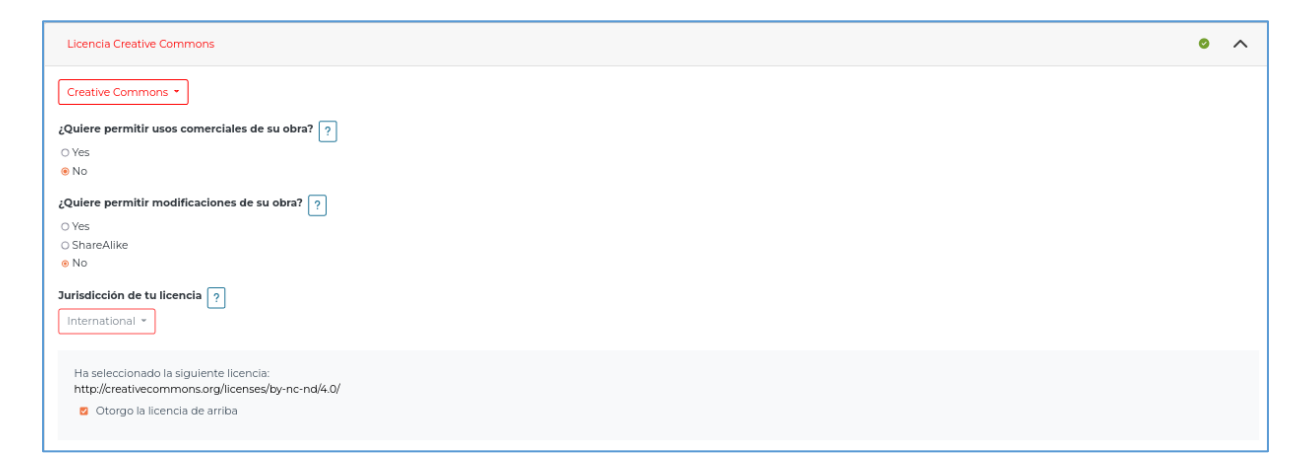

Por su especial tipología, los Datos de investigación deben elegir sus licencias de uso entre los siguientes modelos de contrato: OpenData Commons (<u>ODC-By</u> o ODbL) o Licencias Creative Commons (CC BY o CC0). Para más información, véase el <u>Procedimiento de Datos de investigación.</u>

# Licencia de depósito o de distribución

En la sección "Licencia de depósito" se consulta y acepta la licencia de depósito, requisito obligatorio para poder finalizar el envío.

Para aceptar la licencia de depósito, se marca la casilla "Confirmo la licencia".

| Licencia de depósito                                                                                                    |
|----------------------------------------------------------------------------------------------------|
| Pere que la Consigéria de Sanidad de la Comunidad de Madria pueda almaceras, distribuir y comunicar públicamente el material depositado en este Repositario Institucional, es necesario que scepte las términos de esta UCENCIA.                                                                                                    |
| Mediante la aceptación de esta licencia, Usted, AUTOB del material depositado, cede a la Consujeria de Sanidad de la Comunidación Matridu de forma gratuita y NO EXCLUSIVA, por el máximo plazo legal y con ámbito universal, los derechos de reproducción, distribución, comunicación pública y transformación sobre dicho material, permitiendo se ponga a disposición de terceros usuarios del Repositorio Institucional con los usos permitidos y condiciones establecidas en la licencia Creative Commons asociada a este depósito.                                                                                                    |
| Utated ACEPTA que la Consejería de Sanidad de la Comunidad de Madrid pueda, sin alterar el contenida, transformar y lo adaptar el material depositado a cualquier otro formato, en la medida que resulte necesario, con fines de preservación y accesibilidad. Igualmente ACEPTA que la Consejería de Sanidad de la Comunidad de Madrid pueda conservar más de una copia del material depositado a fin de realizar copias de seguridad y preservar el futuro.                                                                                                    |
| Ubted DECLARA que el material deposibado es una obra original de su creación y ostenta la titularidad de derechos de autor necesaria para otorgar la casión contenida en la presente Licencia. En caso de cotitularidad Ubted declara que cuenta con el conventimiento de los demás titulares para otorgaría,<br>quienes deberán quedar identificadar y reconcidad como sú en el contenido el material deposibado. Y en el coso de previa casión de derechos de autor necesaria para otorgaría,<br>en como cuentos, tituda dacción y cabatría que estas de necesaria de la comenciada de tensión de la devenía de la devenía devenía de la devenía de la devenía de la devenía de la devenía de la devenía devenía dev |
| Como garante de la autoría de la obra y en relación a la miama, Usted DECLARA que la Consejería de Sanidad de la Comunidad de Madrid se encuentra libre de todo tipo de responsabilidad, sea civil, administrativa o penal (incluido el plagio) y Usted asume la responsabilidad frente a cualquier reclamación o demanda por parte de tecceros de manera exclusiva.                                                                                                    |
| La Crossingini das Estimidad des La Comunidad des Estados declamente el compromiso de la bidentificante a compressiona de la bidentificante a la composita de la bidentificante el compromiso de la bidentificante en compressiona de la bidentificante en compressiona de la      |
| Confirmo la licencia                                                                                                    |

Los Datos de investigación tienen una licencia de depósito o distribución no exclusiva específica.

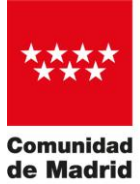

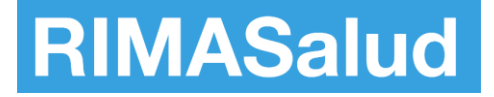

# 5 Finalizar un envío

Una vez cumplimentados todos los datos necesarios, se pulsa el botón "Depositar".

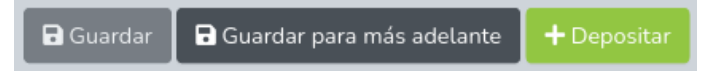

Tras efectuar el depósito, el ítem pasa por el flujo de trabajo definido para la colección destino, mediante el que se comprueban y modifican sus metadatos (en caso de que sea necesario).

En caso de que se detecte alguna incidencia, el envío se rechaza, siendo notificado al usuario publicador por correo electrónico, y regresando a la pantalla "Sus envíos" identificado con la etiqueta "Espacio de trabajo" a fin de que pueda subsanar el problema y volver a enviarlo.

Una vez publicado en RIMASalud, el usuario publicador recibe una notificación por correo electrónico y pasa a mostrarse en la pantalla "Sus envíos" identificado con la etiqueta "Archivado".

| Archivado                                                                    |
|------------------------------------------------------------------------------|
| Ítem                                                                         |
| Fruit and Vegetable Consumption and Potential Moderators                     |
| Associated with All-Cause Mortality in a Representative                      |
| Sample of Spanish Older Adults.                                              |
| (2019-08-02) Olaya, Beatriz; Moneta, Maria Victoria; Lara, Elvira; Miret, Mi |
| This study sought to determine the association between levels of fruit a     |
| ✓ Mas                                                                        |
| 1 Ver                                                                        |
|                                                                              |

# 6 Sus envíos

Se pulsa el enlace "Mi RIMASalud" disponible en el desplegable "Persona" de la cabecera para acceder a la pantalla "Sus envíos".

Y en la siguiente se mostrarán todos los envíos realizados por el usuario, independientemente de su estado.

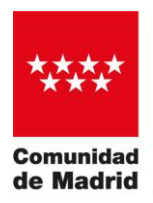

CONSEJERÍA DE SANIDAD

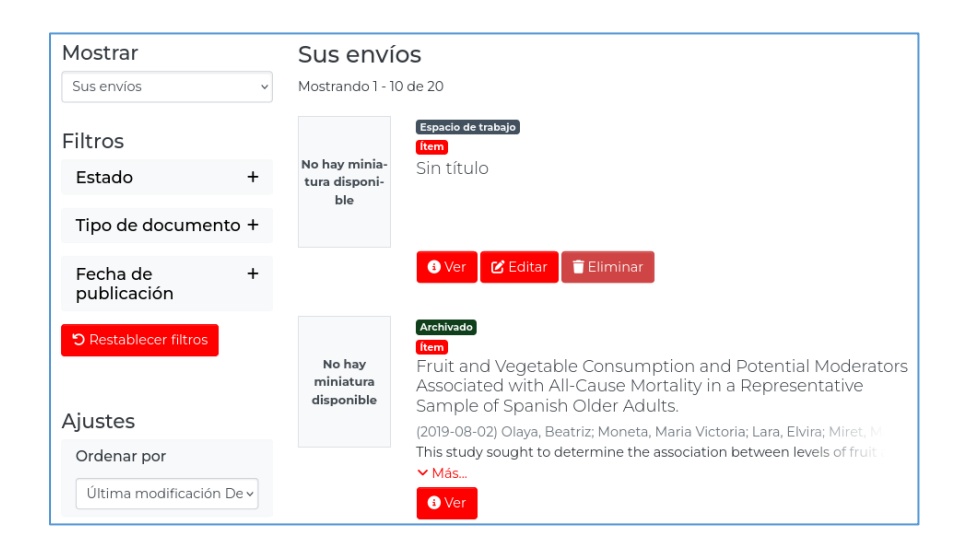

# 7 Estado Archived – Archivado

Los envíos con estado "Archived" aparecen identificados con la etiqueta "Archivado".

| Archivado                                                                                                    |
|----------------------------------------------------------------------------------------------------|
| <b>Item</b><br>Fruit and Vegetable Consumption and Potential Moderators                                                                                 |
| Associated with All-Cause Mortality in a Representative<br>Sample of Spanish Older Adults.                                                              |
| (2019-08-02) Olaya, Beatriz; Moneta, Maria Victoria; Lara, Elvira; Miret, M<br>This study sought to determine the association between levels of fruit : |
| Más                                                                                                    |
| Ver                                                                                                    |

El publicador tiene disponible el siguiente botón:

 Ver: Abre la pantalla de información del envío, desde la que se pueden consultar sus datos.

# 8 Estado Workspace – Espacio de trabajo

Los envíos con estado "Workspace" aparecen identificados con la etiqueta "Espacio de trabajo".

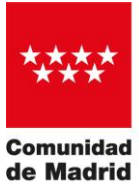

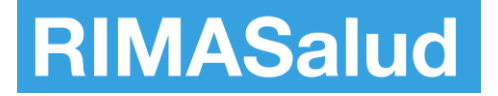

| Espacio de<br><mark>Ítem</mark><br>Sin títul | trabajo<br>O |            |
|----------------------------------------------|--------------|------------|
| s Ver                                        | 🕑 Editar     | 盲 Eliminar |

El publicador tiene disponibles los siguientes botones:

- Ver: Abre la pantalla de información del envío, desde la que se pueden consultar sus datos.
- Editar: Abre la pantalla de envío, desde la que se pueden modificar los datos del ítem enviado.
- Eliminar: Elimina el envío definitivamente.

# 9 Estado Workflow – Flujo de trabajo

Los envíos con estado "Workflow" aparecen identificados con la etiqueta "Flujo de trabajo".

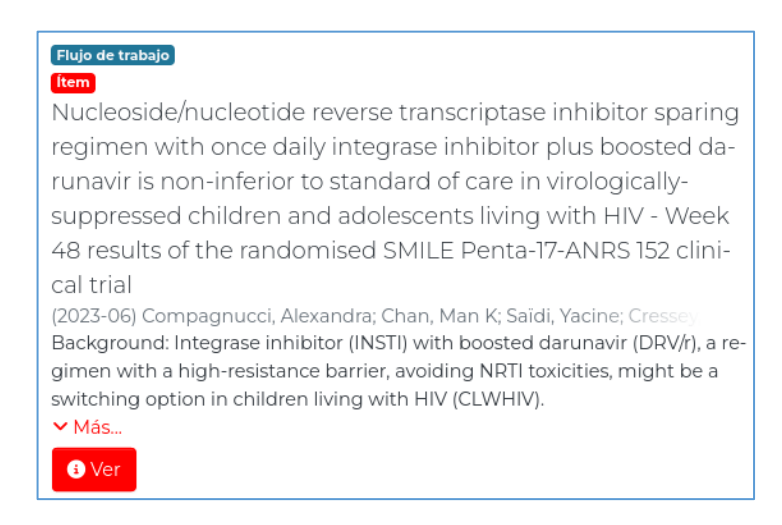

El publicador tiene disponible el siguiente botón:

 Ver: Abre la pantalla de información del envío, desde la que se pueden consultar sus datos.